# Google Play ストア

ホーム画面で「アプリ」→「Play ストア」で利用できます。音楽、 本、映画、アプリケーションを購入、レンタルして本機にダウ ンロードできます。

### アプリを検索する

アプリケーションをカテゴリ別に参照できます。「ゲーム」な どの最上位のカテゴリをタップして任意のサブカテゴリのアプ リケーションをタップしてください。

アプリケーションの名前、説明、開発者名などからも検索でき ます。検索ボックスをタップして検索の文言を入力します。

## アプリをインストールする

閲覧中や検索中に興味を引くアプリケーションを見つけたとき に、タップして詳細画面を開くと、詳しい情報が表示されます。

 「インストール」(無料アプリの場合)または価格(有料ア プリの場合)をタップ

有料アプリの場合、Google ウォレットアカウントにログインして 支払い方法を選択します。

#### 1 注意

ー度インストールすると、多くの機能や多量の個人データにアクセスするアプリケーションがあります。Google Play ストアにはアプリケーションが何にアクセスする可能性があるかが記載されています。内容を確認して、許可する場合は「同意する」、キャンセルする場合は戻るキーをタップします。

Google Play ストア

# アプリケーションがダウンロードされ、自動的にインストール

有料アプリケーションの場合はダウンロードの前に支払いを承認します。

アプリケーションが正常にインストールされるとステータスバーに 通知アイコンが表示されます。ホーム画面で「アプリ」をタップす ると新しいアプリケーションが表示されています。

### Google アカウントを利用する

Google Play ストアのアプリケーションを購入するには Google ウォレットアカウントを Google アカウントと対応付 けする必要があります。

次のいずれかを実施してください。

- パソコンから wallet.google.com にアクセスして Google ウォレットアカウントを作成します。
- 本機ではじめて Google Play ストアから購入するときは、 支払い情報を入力し、Google ウォレットアカウントを作 成します。

#### ♀警告!

Google Play ストアでアプリケーションを購入するために Google ウォレットを一度使用すると、本機はパスワードを記 憶して次回から入力が不要になります。他人が許可なしに本機 を使用できないようにセキュリティの設定をしてください。

## ダウンロードしたアプリを管理する

ダウンロードしてインストールしたアプリケーションは、アプ リケーションの評価をしたり、他のアプリケーションと一緒に リストに表示したり、自動更新などの設定をすることができま す。

#### ダウンロードしたアプリを表示する

- インストールされたアプリケーションのリストが表示 リストの項目をタップして評価、アンインストール、返金要求など ができます。

#### アプリのアンインストール

- 2. アプリケーションをタップ
- 「アンインストール」→「OK」